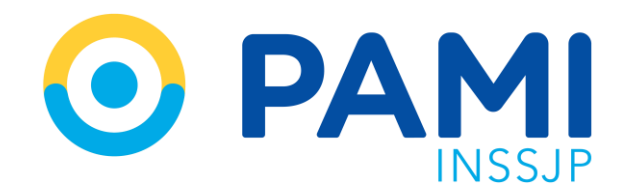

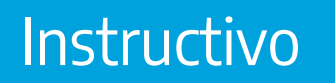

## **PANEL DE LIQUIDACIONES** Subsistema de Órdenes de Prestación-SII

Usuario: Prestador Publicación: 21/11/2023 - Versión: 1.0

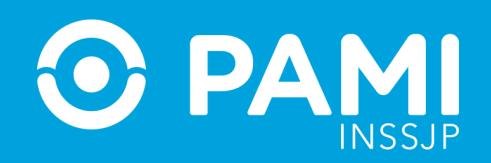

## ÍNDICE

| PANEL DE LIQUIDACIONES              | 3 |
|-------------------------------------|---|
| DETALLE DE PRESTACIONES             | 5 |
| ESTADOS DE UNA PRESTACION           | 7 |
| PENDIENTE DE CARGA DE DOCUMENTACION | 9 |

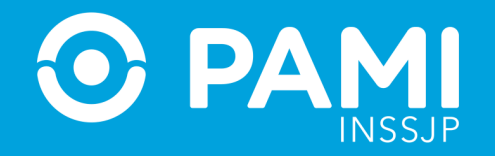

En el **Panel de Liquidaciones** podrá consultar el estado de la información prestacional transmitida para los diferentes períodos prestacionales, y cuando corresponda, completar la documentación adicional requerida por la instancia de auditoria. Para acceder, haga clic en la opción **Panel de Liquidaciones.** 

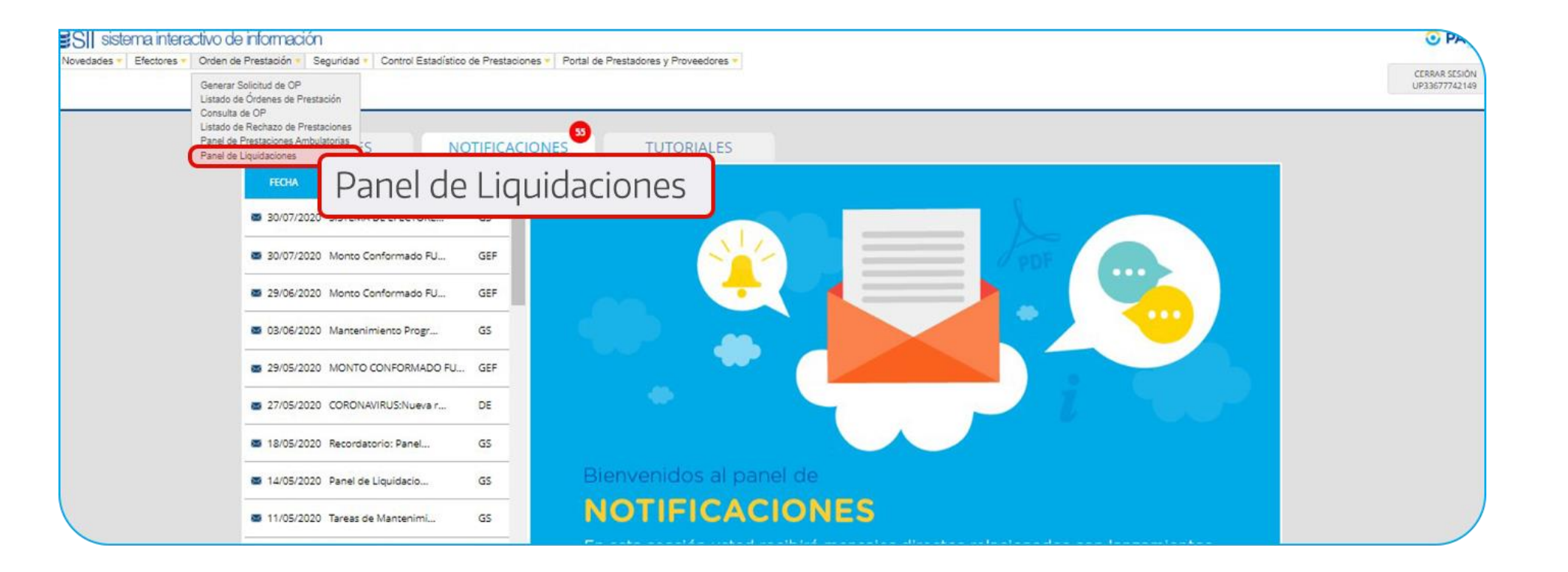

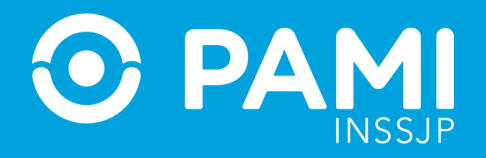

En la siguiente pantalla podrá realizar una búsqueda general por **Estado, Período de Facturación**, o **Período Prestacional.** Seleccione el filtro de búsqueda deseado, y haga clic en Buscar.

| PANEL DE LIQUIDACIONES |            |   |                |               |   |              |        |   |
|------------------------|------------|---|----------------|---------------|---|--------------|--------|---|
| BUSQUEDA GENERAL       |            |   |                |               |   |              |        |   |
| Período Facturación:   | Seleccione | ~ | Estado:        | Seleccione    | ~ |              |        |   |
|                        |            |   | Prestador:     | Razón Social: |   | O CUIT-CUIL: | O Sap: |   |
| Período Prestacional:  | Seleccione | ~ | INSTITUTO POLY | MEDIC S.R.L.  |   |              |        | Q |
| Concepto:              | Seleccione | ~ |                |               |   |              |        |   |
| Buscar Limpiar         | Exportar   |   |                |               |   |              |        |   |

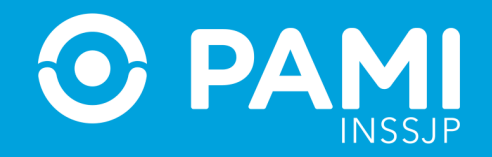

#### Para acceder al estado de las prestaciones transmitidos en un período de facturación presione sobre el botón **Detalle.**

| PANEL DE LIQUIDACIONES |                        |                                                               |                        |                                      |
|------------------------|------------------------|---------------------------------------------------------------|------------------------|--------------------------------------|
| O BUSQUEDA GENERAL     |                        |                                                               |                        |                                      |
| Período Facturación:   | Seleccione             | Estado: Seleccione                                            | ~                      |                                      |
| Periodo Prestacional:  | Seleccione             | Prestador:      Razón Social:      INSTITUTO POLYMEDIC S.R.L. | © CUIT-CUIL:           | O Sap:                               |
| Concepto:              | Seleccione             | ~                                                             |                        |                                      |
| Duscar Limpiar         | Exportar               |                                                               |                        |                                      |
| Página 1 de 5          |                        |                                                               |                        | Ir a página: 1 b<br>Reg. por página: |
|                        |                        |                                                               |                        |                                      |
| LIQUIDACION 🛧 🔶        | PERODO FACTURACION + + | PRESTADOR ♠ ♦                                                 | ESTADO 🛧 🔶             |                                      |
| 49160                  | 202301                 | 69509 - INSTITUTO POLYMEDIC S.R.L.                            | PENDIENTE DE AUDITORIA |                                      |

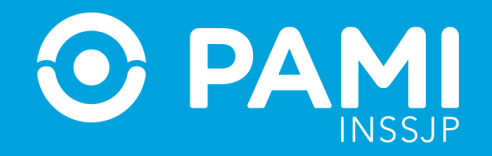

A continuación, podrá visualizar el listado de prestaciones transmitidas para el período seleccionado. Podrá utilizar los filtros de búsqueda para buscar una prestación específica o por defecto visualizará todas las prestaciones transmitidas para el periodo de facturación seleccionado previamente.

| QUEDA GENERAL                                                                                                    |                                                             |                                  |                                               |                                    |                                         |                                   |                        |                                        |                                    |                                        |            |
|----------------------------------------------------------------------------------------------------|-------------------------------------------------------------|----------------------------------|-----------------------------------------------|------------------------------------|-----------------------------------------|-----------------------------------|------------------------|----------------------------------------|------------------------------------|----------------------------------------|------------|
| de Prestación: Seleccio<br>ctica informada:                                                                                              | Ne V                                                        | Prestador Autorizado:<br>Estado: |                                               | INSTITUTO POLYN<br>Seleccione      | MEDIC S.R.L.                            | Q<br>*                            | Cruce:<br>Refacturado: | Seleccione<br>Seleccione               |                                    | *<br>*                                 |            |
| QUEDA DE BENEFICIARIO                                                                                                    |                                                             |                                  |                                               |                                    |                                         |                                   |                        |                                        |                                    |                                        |            |
| de OP:                                                                                                    |                                                             |                                  | Apellido y Nombre:                            |                                    | O Docume                                | nto                               |                        | O Nro. Benefic                         | cio                                |                                        |            |
|                                                                                                    |                                                             |                                  | Ingrese el Apellido / Nor                     | nbre                               |                                         |                                   |                        |                                        | Q                                  |                                        |            |
| Buscar Dis                                                                                                    | ortar                                                       |                                  |                                               |                                    |                                         |                                   |                        |                                        |                                    |                                        |            |
| Nolver                                                                                                    | ortur                                                       |                                  |                                               |                                    |                                         |                                   |                        | Ir a página:<br>Reg. por pág           | gina                               | 1                                      | fr Masi    |
| Nutreer Limpor De                                                                                                    | PEÁCTICA ⊕ ♦                                                |                                  | TIPO PRESTACIÓN                               | 0744                               | CANTIDAD<br>BIGCOMACIA P                | FECHA<br>RÁCTICA DO               |                        | Ir a página:<br>Reg. por pág           | jina:<br>CANTIDAD P                | 1<br>12<br>VALENDO ACCION              | fr<br>Most |
| Ination Limpon De<br>Marine I<br>Inatide 1<br>ATELADO I I<br>ROSSI BEATRIZ ELENA (155097337300.00)                                       | РЕАСТІСА ♦ ♦<br>438001 -<br>ЕQUIRVASENTO DEL OTOANPLIFONO U | JPELATERAL                       | TIPO PRESTACIÓN<br>AMBULATORIO                | <b>6P ♦ ♦</b><br>9918742237        | CANTIDAD<br>INFORMADA PI<br>1 30        | РЕСНА<br>ВАСТІСА DO<br>101/2023   | CUMENTACIÓN<br>L       | Ir a página:<br>Reg. por pág<br>ESTADO | jina:<br>CANTIDAD P<br>WILIDADA Y  | 1<br>12<br>ORCENTAJE<br>VALEADO ACCION | Mod<br>Mod |
| Ibuscar Limpar Eig<br>Noiver<br>ina 1 de 1<br>ATELACO ♦♦<br>ROSSI BEATRIZ ELENA (155697337306 00)<br>AVILA EMA DOLORES (155627316801 00) |                                                             | JNELATERAL<br>JNELATERAL         | TIPO PRESTACIÓN<br>AMBULATORIO<br>AMBULATORIO | CP ★ ◆<br>9916742237<br>9916742232 | CANTIDAD<br>INFORMADA P<br>1 30<br>1 13 | FECHA DO<br>NCTICA DO<br>101/2023 | xuwentxain<br>±        | Ir a página:<br>Reg. por pág<br>ESTADO | jina:<br>CANTIDAD PI<br>VALIDADA 1 | 1<br>12<br>VALIDADO ACCIONI            | R Meet     |

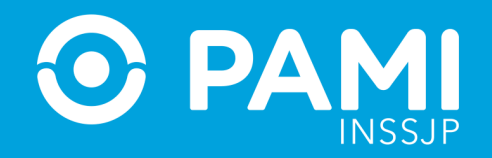

### Estados de una presentación

A medida que se auditan la información de las prácticas informadas, las prestaciones podrán adoptar distintos estados:

- **NO VALIDADO**: Una prestación adopta el estado **NO VALIDADO**, cuando de acuerdo al informe del auditor no se puede corroborar la efectiva realización de la prestación.
- **PENDIENTE DE CARGA DOCUMENTACIÓN**: Una prestación adopta el estado **PENDIENTE DE CARGA DOCUMENTACIÓN**, cuando el auditor o auditora requieren documentación respaldatoria para cumplimentar con la instancia de auditoría. En este caso, el prestador debe completar la documentación solicitada y la prestación pasará al estado **PENDIENTE DE AUDITORIA**.

**IMPORTANTE**: Cuando una prestación se encuentre **PENDIENTE DE AUDITORIA** o **VALIDADA** visualizará el campo estado vacío.

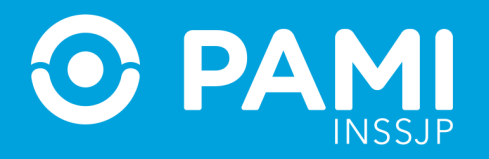

#### Pendiente de carga de documentación

Cuando una prestación se encuentre en el estado **PENDIENTE DE CARGA DOCUMENTACIÓN**, deberá completar la documentación solicitada para poder cumplimentar con la instancia de auditoria. Para visualizar las observaciones realizadas por el auditor o auditora, deberá posicionar el mouse sobre la **Q** 

| gina 1 de 1                            |                                                      |                |            |                        |                   |               | Ir a página<br>Reg. por p | igina:               |                        | 12          | b<br>Mostrar |        |
|----------------------------------------|------------------------------------------------------|----------------|------------|------------------------|-------------------|---------------|---------------------------|----------------------|------------------------|-------------|--------------|--------|
| AFILIADO 🛧 🔶                           | ΡΕλζηζΑ, Φ. Φ                                        | TPO PRESTACIÓN | 0244       | CANITIDAD<br>INFORMADA | FECHA<br>PRÁCTICA | DOCUMENTACIÓN | ESTADO                    | CANTIDAD<br>VALIDADA | PORCENTAJE<br>VALIDADO | ACCIONES    | EVOLUCIÓN    | MONT   |
| ROSSI BEATRIZ ELENA (155697337306 00)  | 438001 -<br>EQUIPAMIENTO DEL OTOAMPLIFONO UNILATERAL | AMBULATORIO    | 9916742237 | 1                      | 30/01/2023        | 2             |                           |                      |                        |             |              | 0      |
| AVILA EMA DOLORES (155627318801.00)    | 438001 -<br>EQUIPAMIENTO DEL OTOAMPLIFONO UNILATERAL | AMBULATORIO    | 9916742232 | 1                      | 13/01/2023        | 1             |                           |                      |                        |             |              | ٥      |
| TOLOSA MARIA LUJAN (150647897801 00)   | 438001 -<br>EQUIPAMIENTO DEL OTOAMPLIFONO UNILATERAL | AMBULATORIO    | 9916742238 | 1                      | 30/01/2023        | 1             |                           |                      |                        |             |              | 0      |
| ROMERO MARIA BENITA (150610062504.00)  | 438001 -<br>EQUIPAMIENTO DEL OTOAMPLIFONO UNILATERAL | AMBULATORIO    | 9916742236 | 1                      | 30/01/2023        | - (           | -                         |                      |                        |             |              | 0      |
| BONAVOTA CESAR PABLO (150495728408.00) | 438001 -<br>EQUIPAMIENTO DEL OTOAMPLIFONO UNILATERAL | AMBULATORIO    | 9916742228 | i.                     | 13/01/2023        | *             |                           |                      |                        |             |              | 0      |
| BONAVOTA CESAR PABLO (150495728408.00) | 438001 -<br>EQUIPAMIENTO DEL OTOAMPLIFONO UNILATERAL | AMBULATORIO    | 9916742227 | 1                      | 11/01/2023        | 1             |                           | El docur             | nento se er            | ncuentra il | egible. Vol  | lver a |
| BONAVOTA CESAR PABLO (150495728408.00) | 438001 -<br>FOLIPAMENTO DEL OTOAMPLIFONO UNILATERAL  | AMBULATORIO    | 9916742229 | 1                      | 23/01/2023        | -             |                           |                      |                        |             |              | 0      |
|                                        |                                                      |                |            |                        |                   |               |                           |                      |                        |             |              |        |

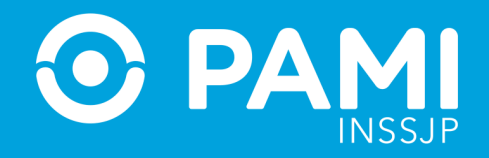

#### Para completar la documentación solicitada por el auditor, haga clic en el botón 📤 de la columna Documentación.

| AFILIADO 🛧 🔶                                     | PRÁCTICA 🛧 🔶                                                                                                    | TIPO PRESTACIÓN | OP 🛧 🔶     | CANTIDAD<br>INFORMADA | FECHA<br>PRÁCTICA | DOCUMENTACIÓN | ESTADO                                         |
|--------------------------------------------------|----------------------------------------------------------------------------------------------------|-----------------|------------|-----------------------|-------------------|---------------|------------------------------------------------|
| QUALLITO DANTE LEONEL (155929143607 02)          | 513001 -<br>CONSULTA ODONTOLOGICA CON<br>ESPECIALISTA (INCLUYE FICHADO Y PRIMERA<br>CONSULTA)                     | AMBULATORIO     | 9916742145 | 1                     | 24/10/2022        | 2             |                                                |
| QUALLITO DANTE LEONEL (155929143807 02)          | 516001 -<br>CONSULTA ODONTOLOGICA EN DOMICILIO<br>(INCLUYE FICHADO Y PRIMERA CONSULTA)                            | AMBULATORIO     | 9916742148 | 1                     | 24/10/2022        | •             | NO VALIDADO Q                                  |
| QUALLITO DANTE LEONEL (155929143807 02)          | 513001 -<br>CONSULTA ODONTOLOGICA CON<br>ESPECIALISTA (INCLUYE FICHADO Y PRIMERA<br>CONSULTA)                     | AMBULATORIO     | 9916742153 | 1                     | 25/10             |               |                                                |
| QUALLITO DANTE LEONEL (155929143807 02)          | 513002 -<br>CONSULTA ULTERIOR CON ESPECIALISTA<br>LIGADA O NO A TRATAMIENTO (INCLUYE<br>DERIVACIONES, MEDICACION) | AMBULATORIO     | 9916742173 | 1                     | 27/10/2022        |               |                                                |
| QUALLITO DANTE LEONEL (155929143807 02)          | 513001 -<br>CONSULTA ODONTOLOGICA CON<br>ESPECIALISTA (INCLUYE FICHADO Y PRIMERA<br>CONSULTA)                     | AMBULATORIO     | 9916742150 | 1                     | 24/10/2022        | 2             | PENDIENTE DE<br>CARGA DE<br>DOCUMENTACION<br>Q |
| IRIARTE IRURETA ASTUR DANTE<br>(150728997005 00) | 511001 -<br>TRATAMIENTO ENDODONTICO<br>UNIRRADICULAR                                                              | AMBULATORIO     | 9916742138 | 1                     | 26/10/2022        | 2             | PENDIENTE DE<br>CARGA DE<br>DOCUMENTACION<br>Q |

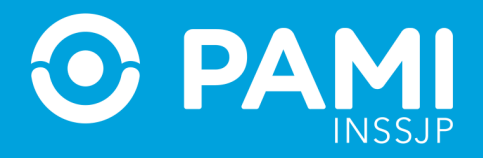

El sistema lo remitirá a la ventana de **Documentación respaldatoria**. Para ello, seleccione el **Tipo de Documento**, adjunte el documentado previamente digitalizado y por último, haga clic en **Agregar**.

| Tipo de documentación: | FICHA FONOAUDIOLOGICA + FI | IRMA DE CONFORMIDAD A LA I | ENTREGA DE     | ~       |  |  |  |  |
|------------------------|----------------------------|----------------------------|----------------|---------|--|--|--|--|
| Archivo:               | Examinar                   |                            |                |         |  |  |  |  |
| l                      | Agregar                    |                            |                |         |  |  |  |  |
| TIPO DOCUN             | IENTACIÓN                  | ARCHIVO                    | FECHA<br>CARGA | ACCIONE |  |  |  |  |

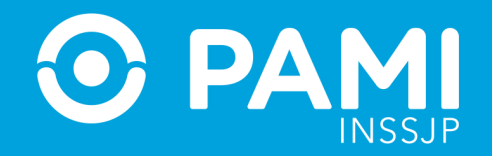

Una vez que haya adjuntado la documentación solicitada, haga clic en **Guardar**.

| Agregar         Documentación - Adicional         TIPO DOCUMENTACIÓN       ARCHIVO       FECHA CARGA       ACCIONES         HISTORIA CLINICA       Documento.jpg       28/10/2022       Q         Documentación - Internación / Ambulatorio         TIPO DOCUMENTACIÓN       ARCHIVO       FECHA CARGA       ACCIONES         HISTORIA CLINICA       Documento.jpg       24/10/2022       Q         Documentación - Solicitud       FECHA CARGA       ACCIONES         MISTORIA CLINICA       Documento.jpg       24/10/2022       Q               | Archivo:                                                      | E                        | xaminar                                                                                                    |            |
|----------------------------------------------------------------------------------------------------|---------------------------------------------------------------|--------------------------|----------------------------------------------------------------------------------------------------|------------|
| Documentación - Adicional       TIPO DOCUMENTACIÓN       ARCHIVO       FECHA CARGA       ACCIONES         HISTORIA CLINICA       Documento.jpg       28/10/2022       Q         Documentación - Internación / Ambulatorio       ARCHIVO       FECHA CARGA       ACCIONES         HISTORIA CLINICA       Documento.jpg       24/10/2022       Q         Documentación - Solicitud       ARCHIVO       FECHA CARGA       ACCIONES         HISTORIA CLINICA       Documento.jpg       24/10/2022       Q                                              |                                                               | Agregar                  |                                                                                                    |            |
| TIPO DOCUMENTACIÓN       ARCHIVO       FECHA CARGA       ACCIONES         HISTORIA CLINICA       Documento.jpg       28/10/2022       Q         Documentación - Internación / Ambulatorio       Internación / Ambulatorio       ACCIONES         HISTORIA CLINICA       Documento.jpg       24/10/2022       Q         Documentación - Solicitud       Documento.jpg       24/10/2022       Q         Instructión - Solicitud       ARCHIVO       FECHA CARGA       ACCIONES         MISTORIA CLINICA       Documento.jpg       24/10/2022       Q | Documentación - Adicional                                     |                          |                                                                                                    |            |
| HISTORIA CLINICA     Documento.jpg     28/10/2022     Q       Documentación - Internación / Ambulatorio       TIPO DOCUMENTACIÓN     ARCHIVO     FECHA CARGA     ACCIONES       HISTORIA CLINICA     Documento jpg     24/10/2022     Q       Documentación - Solicitud     FE     ACCIONES       HISTORIA CLINICA     Documento jpg     Cuardar                                                                                                    | TIPO DOCUMENTACIÓN                                            | ARCHIVO                  | FECHA CARGA                                                                                                    | ACCIONES   |
| Documentación - Internación / Ambulatorio         TIPO DOCUMENTACIÓN       ARCHIVO       FECHA CARGA       ACCIONES         HISTORIA CLINICA       Documento.jpg       24/10/2022       Q         Documentación - Solicitud       ARCHIVO       FE       ACCIONES         HISTORIA CLINICA       Documento.jpg       Q                                                                                                    | HISTORIA CLINICA                                              | Documento.jpg            | 28/10/2022                                                                                                    | Q          |
| HISTORIA CLINICA     Documento.jpg     24/10/2022     Q       Documentación - Solicitud       TIPO DOCUMENTACIÓN     ARCHIVO     FE     ACCIONES       HISTORIA CLINICA     Documento jpg     Q                                                                                                    | TIPO DOCUMENTACIÓN                                            | ARCHIVO                  | FECHA CARGA                                                                                                    | ACCIONES   |
| Documentación - Solicitud       TIPO DOCUMENTACIÓN     ARCHIVO       HISTORIA CLINICA     Documento.jpg                                                                                                    |                                                               |                          | and a second second second second second second second second second second second second second second second |            |
| TIPO DOCUMENTACIÓN         ARCHIVO         FE         ACCIONES           HISTORIA CLINICA         Documento jpg         Q         Q                                                                                                    | HISTORIA CLINICA                                              | Documento.jpg            | 24/10/2022                                                                                                    | Q          |
| HISTORIA CLINICA Documento.jpg Cupardar Q                                                                                                    | HISTORIA CLINICA<br>Documentación - Solicitud                 | Documento.jpg            | 24/10/2022                                                                                                    | Q          |
|                                                                                                    | HISTORIA CLINICA Documentación - Solicitud TIPO DOCUMENTACIÓN | Documento.jpg ARCHIVO FE | 24/10/2022                                                                                                    | Q ACCIONES |

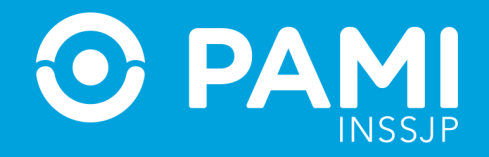

El sistema le informará que la documentación ha sido guardada correctamente y la prestación pasará al estado **PENDIENTE DE AUDITORIA** para que sea evaluada nuevamente por la auditoria del INSSJP.

| LISTADO DE PRESTACIONES INFO | RMADAS - FUNDACION CI | ENCIA Y SAL | UD                    |                           |         |              |                  |     |
|------------------------------|-----------------------|-------------|-----------------------|---------------------------|---------|--------------|------------------|-----|
| BUSQUEDA GENERAL             |                       |             |                       |                           |         |              |                  |     |
| Tipo de Prestación:          | Seleccione            | ~           | Prestador Autorizado: | FUNDACION CIENCIA Y       | SALUD Q | Cruce:       | Seleccione       | ~   |
| Practica Informada:          |                       | Q           | Estado:               | Seleccione                | ~       | Refacturado. | Seleccione       | ~   |
| BUSQUEDA DE BENEFICIARIO     |                       |             |                       |                           |         |              |                  |     |
| Nro. de OP:                  |                       |             |                       | $\sim$                    | mento   |              | O Nro. Beneficio |     |
|                              |                       |             | Docu                  | mentación                 |         |              | Q                |     |
| Buscar Limplar               | Exportar              |             | El estado se ha       | modificado correctamente. |         |              |                  |     |
| Volver                       |                       |             |                       | ок                        |         |              |                  |     |
|                              |                       |             |                       |                           |         |              | Ir a página:     | 1 1 |

# Muchas Gracias

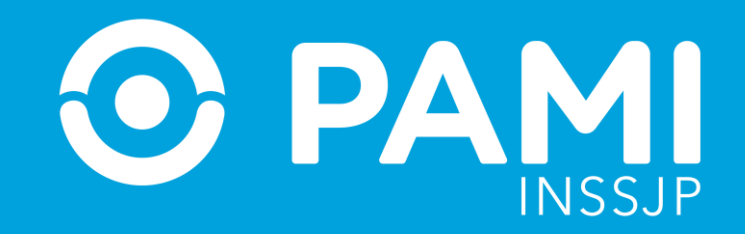

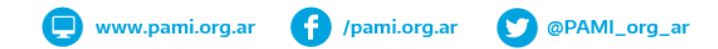